# **External LCD Display**

For Omnik NS Series Inverters

## User Manual -Safety Regulation

### Table of Contents

| 1. | Gei | nera  | I Introduction            |
|----|-----|-------|---------------------------|
|    | 1)  | Арр   | blied models 2            |
|    | 2)  | Me    | thods2                    |
| 2. | Ext | erna  | I LCD Display2            |
|    | 1)  | Set   | ting 3                    |
|    |     | a)    | Control Panel 3           |
|    |     | b)    | Menu Structure 4          |
|    |     | c)    | Operation                 |
| 3. | Арр | o Loo | cal Function7             |
|    | 1)  | Do    | wnload and Install7       |
|    | 2)  | Ор    | eration Instructions7     |
|    |     | a)    | Connect to the inverter   |
|    |     | b)    | Change safety regulation9 |
| 4. | Rer | note  | e control10               |

## **1. General Introduction**

## 1) Applied models

The models apply for the methods described in the following manual:

- Omniksol-2k/2.5k/3k-TL3-S-NS
- Omniksol-3k/3.68k/4k/4.6k/5k/6k-TL3-NS
- Omniksol-5k/6k-TH/8k/10k/13k/16k-TL3-NS
- Omniksol-20k/25k/30k-TL3-NS
- and other upcoming models with "NS"

### 2) Methods

There are three methods in configuring your NS model inverters:

- External LCD display;
- App (local function);
- Remotely.

Choose suitable method in different circumstances.

## 2. External LCD Display

The external LCD display is a tool designed for personal installation and maintenance. In case of:

- the end-user installed a product without any monitoring device;
- Configure the product before shipping out for installation.

## 1) Setting

#### a) <u>Control Panel</u>

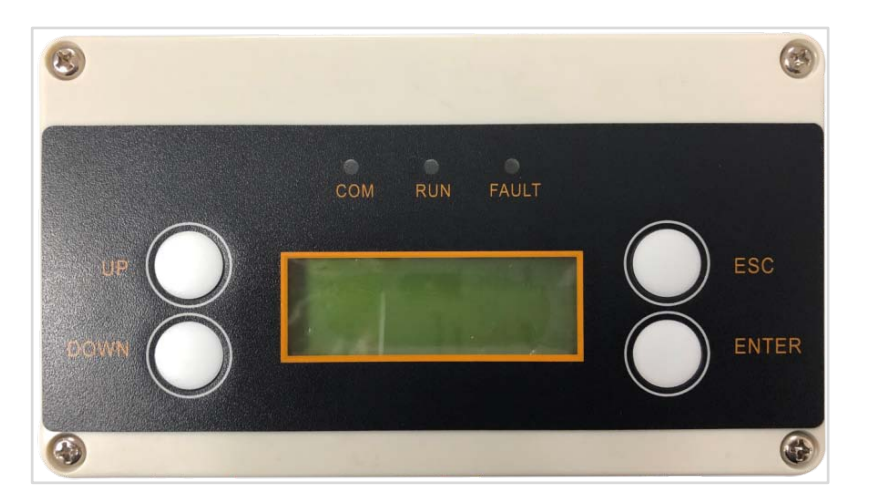

Fig. 1 Front View

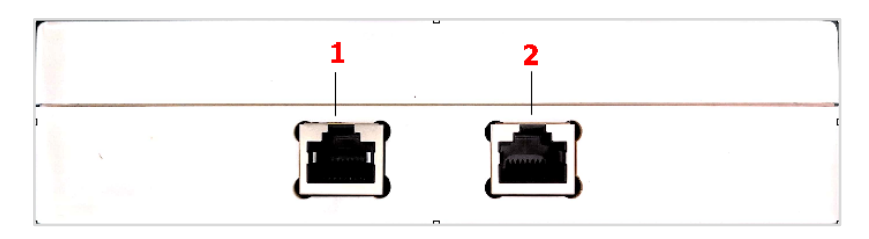

Fig. 2 Top View

| Object | Name | Description                                                                |  |  |
|--------|------|----------------------------------------------------------------------------|--|--|
| 1      | COM1 | Connect to WIFI or GPRS module for remote update                           |  |  |
| 2      | COM2 | Connect to the inverter for local operation and modify inverter parameters |  |  |

#### b) Menu Structure

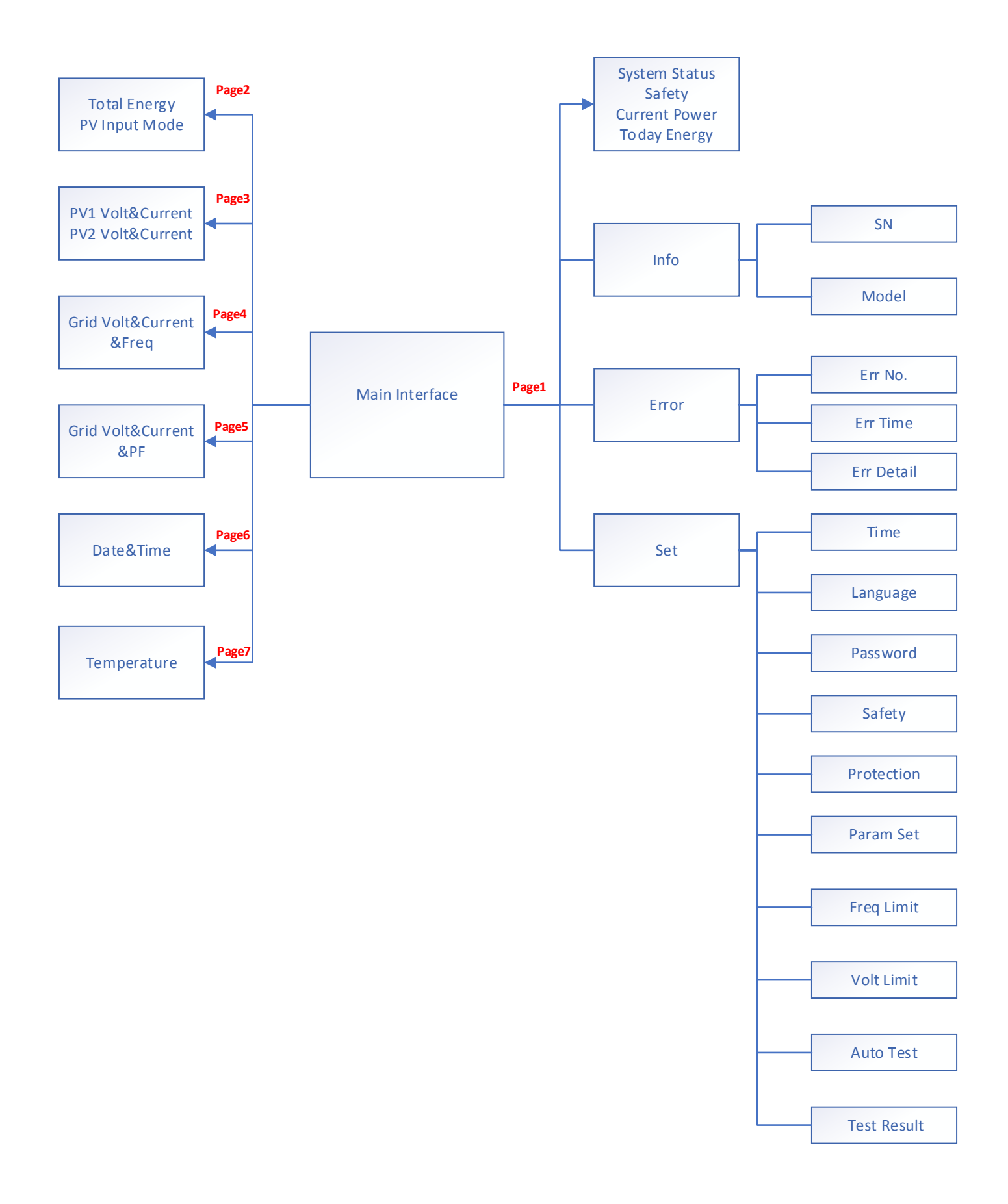

#### c) **Operation**

The default interface will be shown once the "Com2" is connected to the inverter. The screen shows the interface as "Fig. 3" indicating the system is started up. This interface will also be shown when the display is not operated for a while.

Terminology the default interface:

- "Safety" the country selection of safety regulation;
- "Power" the instant output power;
- "E-Today" total power generated within the day.
- "Wait/Fault/Normal" the inverter system running status;
- "XXs" the countdown of this Inverter to connect to the grid.

| Wait/Fault/Normal | XXs |       |     | Safety |
|-------------------|-----|-------|-----|--------|
| Power             |     |       |     | W      |
| E-Today           |     |       |     | kWh    |
| INFO              |     | Error | Set |        |

Fig. 3 Default interface

#### i. Browsing information

On the main interface, you can scroll down to next page by pressing the "Enter" botton. The interface shows as in Fig. 4 by pressing "Enter" once. There are 7 pages information in total.

| E-Total       | kWh |
|---------------|-----|
| PV Input Mode |     |
|               |     |
|               |     |
|               |     |

Fig. 4 Page 2 interface

"E-Total" on the page 2 interface means the power generated since the inverted has been installed. (Different meaning from the "E-Total" on the main interface)

#### ii. <u>Configuration</u>

On the main interface, press the button "Down" to select "Info | Error | Set", then press the button "Enter" into the submenu.

The SN code, inverter model, firmware version, and hardware version of this inverter can be seen in the "Info".

Up to 20 recent faults can be seen in the "Error", including fault code, time of fault occurrence, and detailed fault description.

"Set" is used to set inverter time, language, password, security, protection etc. End-users can set Date Time, Language by themselves. There is an installer password required to operate on other advance settings, e.g. safety, password, protection etc.

Note: Please contact with your installer or Omnik service team for the installer password. The default factory default password is **500005**.

Protection

XXXXXX

Password input interface is as Fig. 5. Use the "Up" or "Down" button to select the number. After setting the first digit, press the "ENTER" button to set the next number. If the password was entered correctly, you can enter the setting interface, otherwise re-enter.

User can set safety regulation according to different countries and grid-tied standards.

| Country | XXX     |
|---------|---------|
| Select  | Germany |
|         | France  |
|         | Italy   |

Fig. 6 Safety regulation selection

As in Fig. 6, XXX is the current country regulation selection candidate. Press the "Up" and "Down" keys to select the local security country and press "Enter" to confirm it.

Fig. 5 Inputting password

## **3. App Local Function**

The App local function can be used only when the inverter is installed with a WIFI or GPRS stick.

### 1) Download and Install

Search for "Solarman Pro" in AppStore /Google Play or scan the QR code to download the Solarman Pro APP. The icon after installation is shown in the right figure.

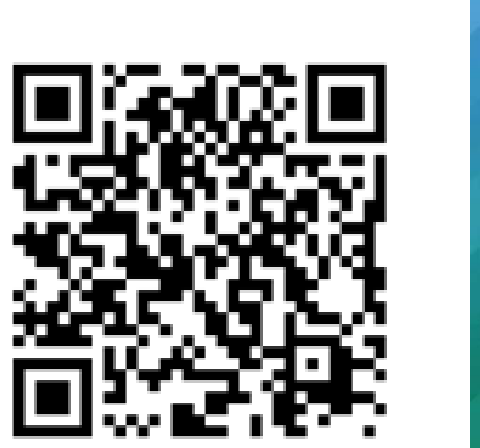

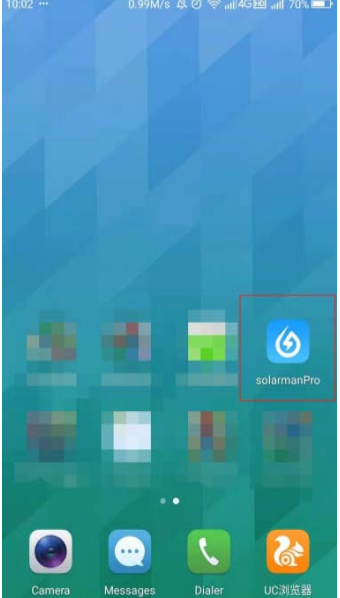

### 2) Operation Instructions

#### a) <u>Connect to the inverter</u>

Connect the cell phone to the WIFI stick via WIFI AP link. Usually the WIFI configuration is in the settings of the cell phone. The name of the WIFI is S/N number of the WIFI stick.

|                                                                                                    | 11:38 ··· 3.85K/s 為② 令     | atl4G 🖽 atl 54% 🔳 | 11:48 3月11日周一          | / ©         |
|----------------------------------------------------------------------------------------------------|----------------------------|-------------------|------------------------|-------------|
|                                                                                                    | ← WLAN                     | ¢ C               | * 1                    | <b>(2)</b>  |
|                                                                                                    | 开启                         |                   | AP_518▼ 数据▼ 蓝牙▼        | 静音 自动旋转     |
|                                                                                                    | 附近的WLAN                    |                   |                        | <b>A</b>    |
|                                                                                                    | <b>AP_518699789</b><br>已连接 | ((1+              | 截屏 手电筒 位置信息            | 飞行模式 万能扫一   |
|                                                                                                    | EAST_RD<br>已保存             | (i)               | ☆ Android 系统           | <b>⊙</b> 自动 |
|                                                                                                    | OMNIK-IT                   |                   | 点按即可查看相关选项             |             |
|                                                                                                    | 已保存                        |                   | 今日已用 <b>89.5M</b> (9%) | S 0° +3     |
| S/N:0518699789 WiFi                                                                                            | OMNIK-YF<br>已保存            |                   | -intrase               | 一般清理 敗许拒難   |
| Statistics of the second second second second second second second second second second second second second s | 18662588859                |                   |                        |             |
|                                                                                                    | AP_1612348090              | ((;•              |                        |             |
|                                                                                                    | CNA_N1                     |                   |                        |             |
|                                                                                                    | DIRECT-af-HP M104 LaserJet |                   |                        |             |

Press on the icon to access App.

- Press on "All"
- Press on "Local Mode" to enter the scanning interface, scan the QR code on the WIFI stick

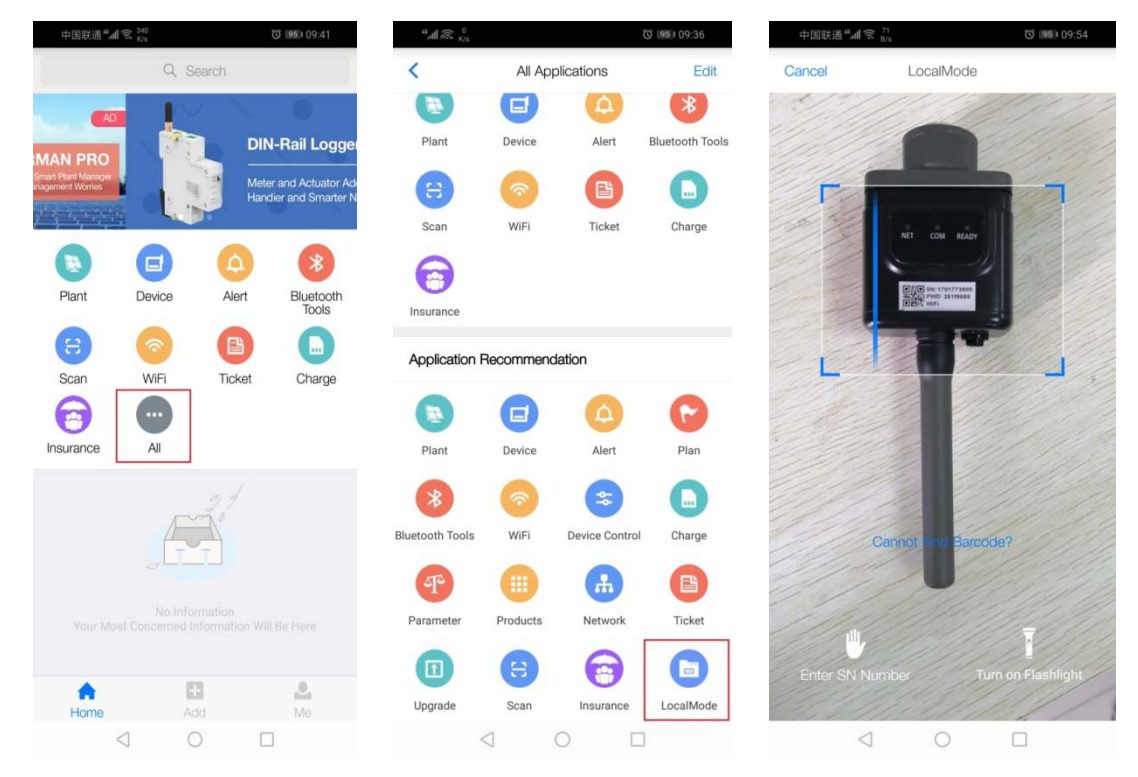

- Press on "Next" and prompt "Are you sure you have connected to the \*\*\* WIFI?"
- Press on "Confirm"

| i          |
|------------|
| ()         |
| • (i)      |
| (1)        |
| 1          |
| (i)        |
| <b>(i)</b> |
| ∑找。        |
|            |
|            |
|            |
|            |
|            |
|            |
|            |

| 10:09 ••• | 1.72K/      | s \$ @ \$  | ',,,,  4G₱₽ ,,,, | 70% 💷 |
|-----------|-------------|------------|------------------|-------|
| <         | 采集器(5       | 186997     |                  |       |
|           | Android     |            | <b>≈</b> (j      |       |
|           | ChinaNet    |            | ₽ 🗢 🕕            |       |
|           |             |            | ╤ (              |       |
|           | HYH123      |            |                  |       |
|           | IGEN-5G     |            |                  |       |
|           | ž           | 注意         |                  |       |
| 您确        | 定,已经连上51869 | 9789的Wi    | Fi了吗?            |       |
|           | Cancel      |            | Confirm          |       |
|           | Gannoeringe | NUGGET THE | WUNT             |       |
|           |             |            |                  |       |
|           |             | -          |                  |       |
|           |             |            |                  |       |
|           |             |            |                  |       |
|           |             |            |                  |       |
|           |             |            |                  |       |

| 10:10 | 9.69K/s              | なの 佘 "III4G IPE "III | 70% 💷 |
|-------|----------------------|----------------------|-------|
| <     | 采集器(518              | 699789)              |       |
| Para  | meter read and write |                      |       |
| 3     | Country settings     |                      | >     |
| ũ     | Key Data Settings    |                      | >     |
| ¢     | General Settings     |                      | >     |
| 0     | ItalySelfTest        |                      | >     |
|       |                      |                      |       |
|       |                      |                      |       |
|       |                      |                      |       |
|       |                      |                      |       |
|       |                      |                      |       |
|       |                      |                      |       |
|       |                      |                      |       |
|       |                      |                      |       |

#### b) Change safety regulation

| 1 | 10:10 ··· 9.69K/s 후 ⓒ 세네4G @ 세네 70% 💷 |                      |     |   |
|---|---------------------------------------|----------------------|-----|---|
|   | <                                     | 采集器(51869978         | 39) |   |
|   | Para                                  | meter read and write |     |   |
|   | 3                                     | Country settings     | 1   | > |
|   | м                                     | Key Data Settings    |     | > |
|   | ø                                     | General Settings     |     | > |
|   | Ø                                     | ItalySelfTest        |     | > |
|   |                                       |                      |     |   |

|                  |                     | 1000217 |
|------------------|---------------------|---------|
| Parame           | eter read and write |         |
| 0 C              | Country settings    |         |
| <mark>й</mark> к | ey Data Settings    |         |
| <b>\$</b> 0      | eneral Settings     |         |
| C                | Country se          | ettings |
| II               | nput Password       |         |
|                  | Cancel              | Confirm |
|                  |                     |         |
|                  |                     |         |
|                  |                     |         |
|                  |                     |         |

| <          | Country settings           |   |
|------------|----------------------------|---|
| Languag    | e settings enabled         |   |
| Country/   | Grid law and regulations 2 | > |
| Boot Del   | ay                         |   |
| Grid volta | age upper limit 1          |   |
| Grid volta | age upper limit 2          |   |
| Grid volta | age lower limit 1          |   |
| Grid volta | age lower limit 2          |   |
| Grid freq  | uency upper limit 1        |   |
| Grid freq  | uency upper limit 2        |   |
| Grid freq  | uency lower limit 1        |   |
| Grid freq  | uency lower limit 2        |   |

| 10:26 ••• | 0.00K/s 為爸╬๚  4Gᡂ,,,,  67% ■          | 10:28 | 0.24K/s 爲② 奈 메네G펜 메 66% 💷             |
|-----------|---------------------------------------|-------|---------------------------------------|
| <         | Country/Grid law and regulatioHistory | <     | Country/Grid law and regulatioHistory |
| Get       |                                       | Get   | Germany 🗸                             |
| Set       | ~                                     | Set   |                                       |
| l         |                                       |       | Send Command                          |
| Engl      | and                                   |       |                                       |
| Gern      | nany                                  |       |                                       |
| Fran      | се                                    |       |                                       |
| Italy     |                                       |       |                                       |
| Aust      | ria                                   |       |                                       |

## 4. Remote control

If the inverter is installed with a WIFI or GPRS stick, the configuration, firmware updating etc. can be done via remote control. Please contact Omnik service team via <u>service@omnik-solar.com</u>, or browse on <u>omnik-solar.com/contact-us</u> page to contact nearest service center along with the SN number of WIFI and the inverter.